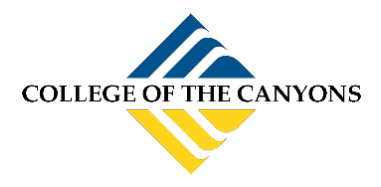

If you are on campus, follow steps below to add the **faculty Wi-Fi**. If you are connected to "Guest" or "Student," please disconnect and add the COC-Faculty Wi-Fi.

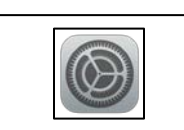

1. Open your settings app, select "Wi-Fi".

2. Choose "COC-Faculty"

3. Enter your Username and Password. (Same as your email credentials)

4. Press "Join"

5. Press "Trust"

You are now connected.

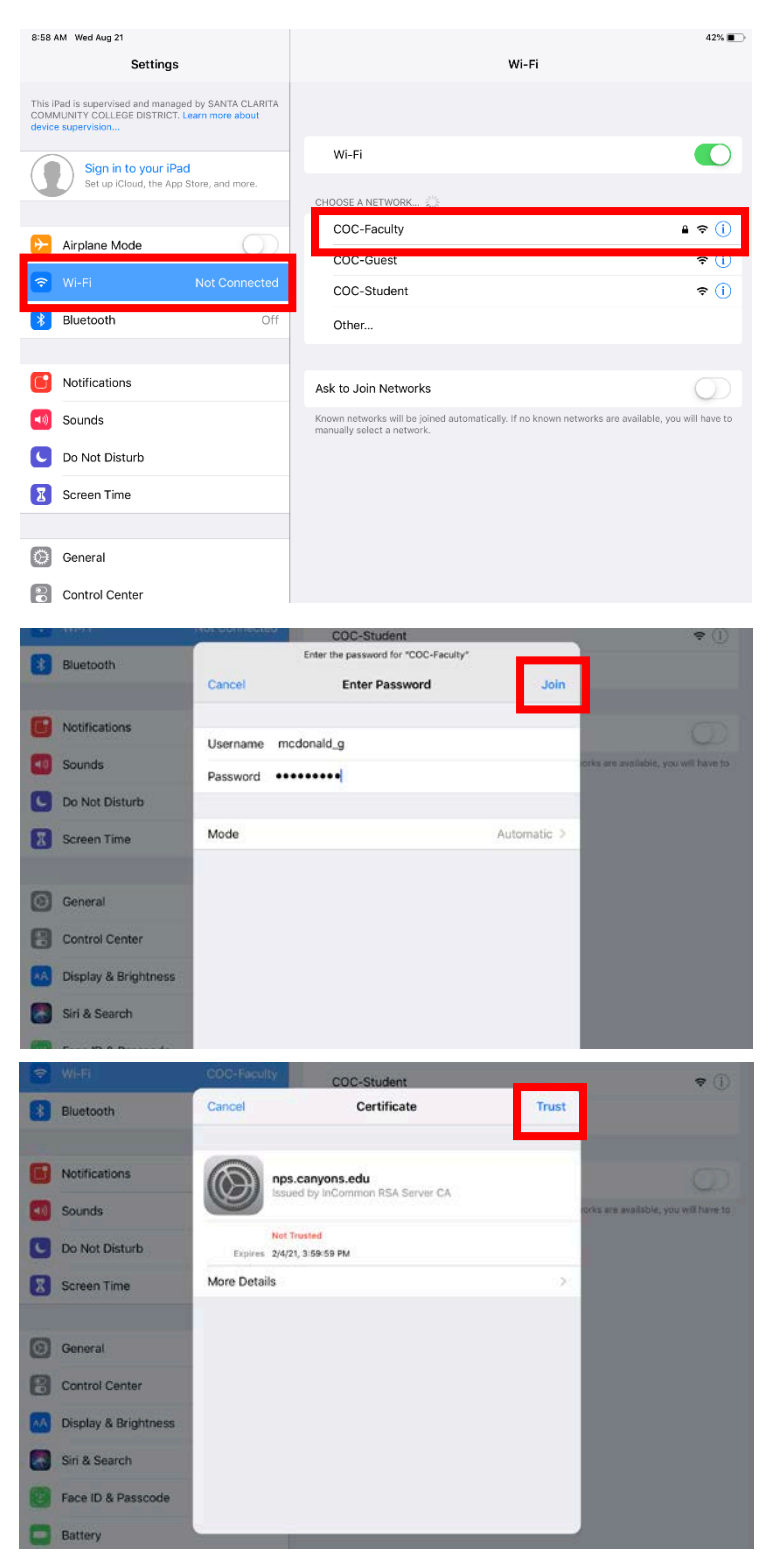